## 企业微信 APP 及手机应用访问办公 0A 系统操作指南

## 一、通过企业微信 APP 访问办公 0A 系统

(一)在手机应用商店搜索"企业微信"并安装。

(二)登录企业微信 APP,在左侧选择"广西师范大学"企业作为当前企业(图1),在"工作台"中点击"办公 OA"即可(图 2,3)。

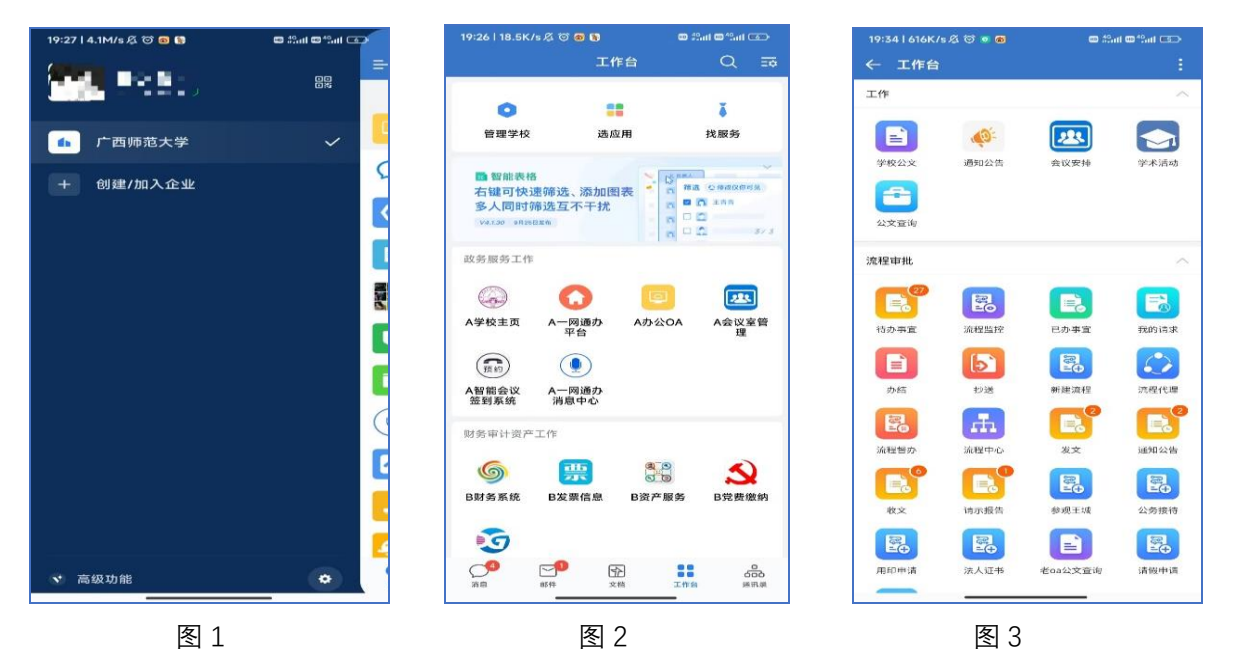

## 二、通过办公 0A 系统 APP 访问

(一)通过扫码下载办公 OA 系统的 APP (图 4)或者在浏览器输入地
址: <u>http://emobile.weaver.com.cn/customer/EM7/produce.html</u>下载
APP。

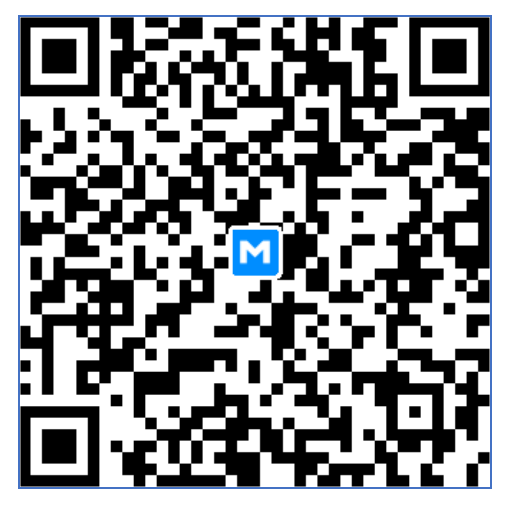

图 4

(二) 打开下载好的 APP, 填写服务器地址:

<u>https://moa.gxnu.edu.cn</u>(图5),使用个人数字校园账号密码即可登录 办公 0A 系统(图 6,7)。

| 19:50   10.6K/s 及 窗 💿 🚥 🏭 |    | 🖸 Sail 🖸 <sup>4</sup> Sail 💷 | 19:50   3.7K/s 戌 🞯 🙍 💿 🚥 🏭 💷            |                          | 10:51 J 7 4K/o 6 🛱 🗖 |                                                                                                    | <b>m</b> 49 J <b>m</b> 49 J <b>m</b> |            |
|---------------------------|----|------------------------------|-----------------------------------------|--------------------------|----------------------|----------------------------------------------------------------------------------------------------|--------------------------------------|------------|
| く返回 服务器                   |    | VPN                          |                                         | 简体中文                     | 工作台                  |                                                                                                    | س                                    | *=*        |
|                           |    |                              | e-mot                                   | oile                     |                      |                                                                                                    |                                      |            |
| https://moa.gxnu.edu.cn   |    | $\exists$ $\vee$             | 泛微移动平台为您                                | 构建实时企业                   | 二11年                 |                                                                                                    |                                      |            |
|                           |    |                              |                                         |                          |                      |                                                                                                    | 223                                  |            |
|                           | 确认 |                              | ♀ 登录名/手机号码                              |                          | 学校公文                 | 通知公告                                                                                                    | 会议安排                                 | 学术活动       |
|                           |    |                              | ⑦ 登录密码                                  |                          | <b>A</b>             |                                                                                                    |                                      |            |
|                           |    |                              | 0                                       | 4010                     | 公文查询                 |                                                                                                    |                                      |            |
|                           |    |                              | ◎ 请職入验证码                                | 41                       | Board.               |                                                                                                    |                                      |            |
|                           |    |                              |                                         | 记住用户名和密码                 | 流程审批                 |                                                                                                    |                                      | 1          |
|                           |    |                              | 委 <del>资</del>                          |                          |                      | (FR)                                                                                                    |                                      |            |
|                           |    |                              |                                         | 忘记密码?                    | 待办事宜                 | <b>二〇</b><br>流程监控                                                                                                    | 日の事宜                                 | 我的清求       |
|                           |    |                              |                                         |                          |                      |                                                                                                    |                                      |            |
|                           |    |                              |                                         |                          |                      |                                                                                                    |                                      |            |
|                           |    |                              |                                         |                          | 9/ren                | 545                                                                                                    |                                      | an(1±1 GAE |
|                           |    |                              |                                         |                          | Ee                   | the second second secon |                                      |            |
|                           |    |                              |                                         |                          | 流程哲办                 | 流程中心                                                                                                    | 发文                                   | 通知公告       |
|                           |    |                              |                                         |                          |                      |                                                                                                    |                                      |            |
|                           |    |                              |                                         |                          | 收文                   | 请示报告                                                                                                    | 参双王城                                 | 公务接待       |
|                           |    |                              |                                         |                          |                      | 2                                                                                                    |                                      |            |
|                           |    |                              | 切换服务<br>Copyright © 2001-2019 Weaver Ne | 故ork All Rights Reserved | $\overline{\odot}$   | Sta                                                                                                    |                                      | R          |
|                           |    | _                            |                                         |                          | 3H CD.               | 组织束                                                                                                    | 工作台                                  | Ŕ          |
|                           |    |                              |                                         |                          |                      |                                                                                                    |                                      |            |
| 图 5                       |    |                              | 图 6                                     |                          | 图 /                  |                                                                                                    |                                      |            |